## Firefox (PC):

- 1. On the upper, right-hand corner of a new window, click on the menu button and then click "**Options**".
- 2. Select the "Privacy & Security Panel."
- 3. Select "Custom" and make sure "Cookies" is unchecked.
- 4. Refresh and close out.

## Google Chrome (PC):

- 1. Click the **Chrome menu icon** for the Chrome menu (in the upper right hand corner).
- 2. Select "Settings."
- 3. Select "Privacy & Security."
- 4. Select "Cookies and other site data" and "Allow all cookies".
- 5. Refresh and close out.

## Microsoft Edge (PC):

- 1. Click the **Edge menu icon** for the Edge menu (in the upper right hand corner).
- 2. Select "Settings."
- 3. Select "Cookies & site permissions."
- 4. Select "Manage and delete cookies and site data."
- 5. Make sure "Allow sites to save and read cookie data" is turned on.
- 6. Make sure "Block third-party cookies" is turned off.
- 7. Refresh and close out.

## Safari (Mac):

- 1. From the **Safari** menu, click **Preferences**.
- 2. From the **Privacy** dialog box, next to **Block cookies** select **Never.**
- 3. Click Close.